# HyperX Pulsefire Haste 2 Wireless Gaming Mouse

# Quick Start Guide

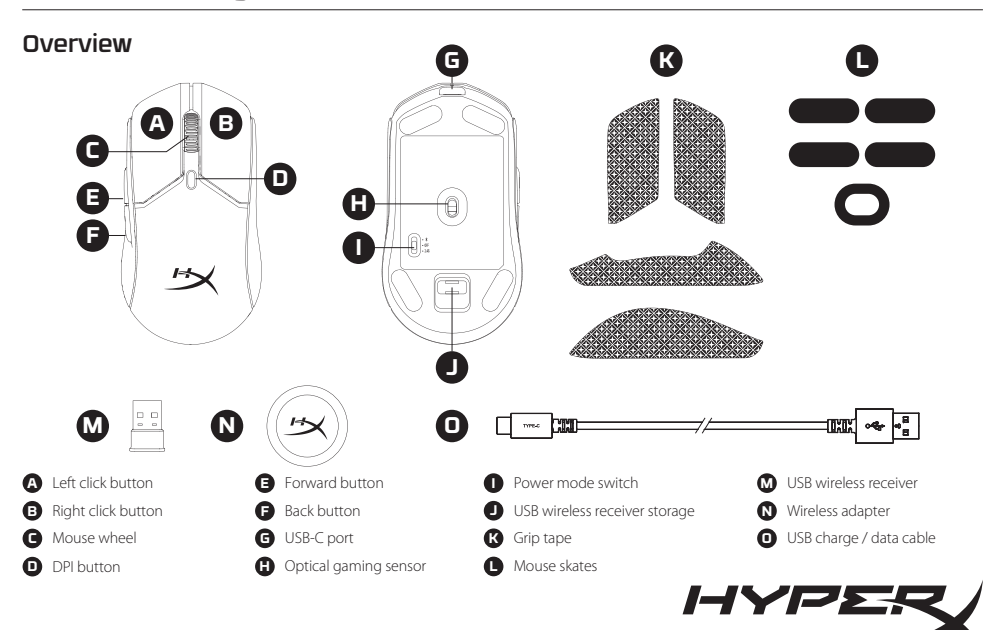

# Charging

It is recommended to fully charge your mouse before first use.

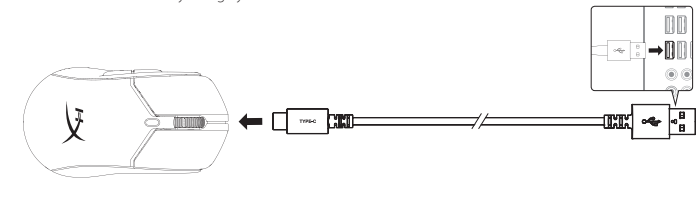

# Installation

## 2.4G Wireless Mode

- 1. Switch the mouse to 2.4G power mode.
- 2. Connect the wireless receiver to the wireless adapter.
- 3. Connect the wireless adapter to a PC using the included USB cable.

For optimal placement, keep the wireless receiver within 20cm of the mouse.

# Bluetooth Mode

1. Switch the mouse to Bluetooth power mode. Mouse will flash blue on first setup

1.1

88 D

2. Go to your computer's Bluetooth settings, search and connect to "Haste 2 Wireless".

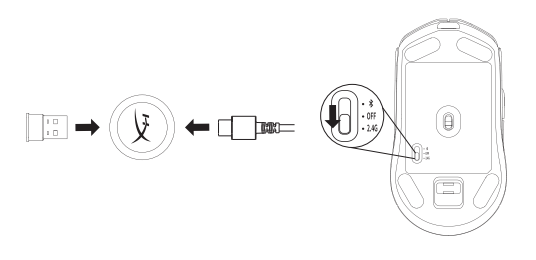

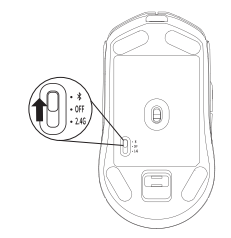

# **Bluetooth Pairing**

Hold the left click button, right click button, and DPI button together until the mouse flashes blue.

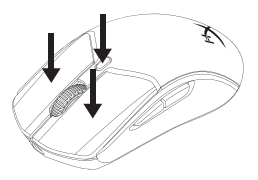

# Wired Mode

Connect the mouse to a PC using the included USB cable. USB connectivity will override the selected power mode.

DPI Presets There are 4 default DPI presets: 400 DPI (red) | 800 DPI (blue) | 1600 DPI (yellow) | 3200 DPI (green)

# HyperX NGENUITY Software

To customize lighting, DPI, macro settings, and more, download HyperX NGENUITY software at hyperx.com/ngenuity

# Questions or Setup Issues

Contact the HyperX support team or see user manual at hyperx.com/support

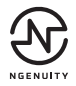

#### ENGLISH

#### Overview

- A Left click button
- B Right click button
- C Mouse wheel
- D DPI button
- F Forward button
- F Back button
- G USB-C port
- H Optical gaming sensor

# Charging

It is recommended to fully charge your mouse before first use.

# Installation

#### 2.4G Wireless Mode

1. Switch the mouse to 2.4G power mode.

2. Connect the wireless receiver to the wireless adapter.

3. Connect the wireless adapter to a PC using the included USB cable. For optimal placement, keep the wireless receiver within 20cm of the mouse

## **Bluetooth Mode**

1. Switch the mouse to Bluetooth power mode. Mouse will flash blue on first setup

2. Go to your computer's Bluetooth settings, search and connect to "HyperX Haste 2 Wireless".

## Bluetooth Pairing

Hold the left click button, right click button, and DPI button together until the mouse flashes blue.

## Wired Mode

Connect the mouse to a PC using the included USB cable. USB connectivity will override the selected power mode.

# **DPI Presets**

There are 4 default DPI presets: 400 DPI (red) | 800 DPI (blue) | 1600 DPI (yellow) | 3200 DPI (green)

# HyperX NGENUITY Software

To customize lighting, DPI, macro settings, and more, download HyperX NGENUITY software at hyperx.com/ngenuity

## **Questions or Setup Issues**

- Power mode switch

- J USB wireless receiver storage
- K Grip tape
- I Mouse skates
- M USB wireless receiver
- N Wireless adapter
- O USB charge / data cable

Contact the HyperX support team or see user manual at

# FRANÇAIS Présentation

- A Bouton Clic gauche
- B Bouton Clic droit

hyperx.gg/support

- C Roulette de la souris
- F Bouton Suivant
- F Bouton Précédent
- G Port USB-C
- H Capteur de jeu optique

- I Bouton du mode d'alimentation
- J Stockage du récepteur sans fil USB
- K Bande d'adhérence
- Patins de souris
- M Récepteur sans fil USB
- N Adaptateur sans fil
- O Câble de chargement/ connexion USB

## Charge en cours

Il est recommandé de charger complètement la souris avant sa première utilisation.

# Installation

# Mode Sans fil 2.4 G

1 Pour activer le mode 24 G de la souris

2. Connecter le récepteur sans fil à l'adaptateur sans fil.

3. Connecter l'adaptateur sans fil à un PC avec le câble USB fourni. Pour un fonctionnement optimal, le récepteur USB doit être à moins de 20 cm de la souris.

# Mode Bluetooth

1. Pour activer le mode Bluetooth de la souris. Le voyant bleu clignote pendant la première configuration

2. Ouvrez le menu Paramètres Bluetooth sur l'ordinateur, rechercher et se connecter à « Haste 2 Wireless ».

## Couplage Bluetooth

Maintenir simultanément le bouton Clic gauche, le bouton Clic droit et le bouton PPP jusqu'à ce que le voyant bleu clignote.

## Mode filaire

Connecter la souris à un PC avec le câble USB fourni. La connexion USB annule le mode sélectionné.

# Préréglages PPP

Quatre préréglages PPP sont disponibles par défaut : 400 PPP (rouge) 800 PPP (bleu) 1600 PPP (jaune) 3200 PPP (vert)

- D Bouton PPP

#### Logiciel HyperX NGENUITY

Pour personnaliser les paramètres des effets lumineux, les options PPP, les macros, et autres caractéristiques, télécharger le logiciel NGENUITY sur hyperx.com/ngenuity

I - Interruttore di accensione

M - Ricevitore wireless USB

O - Cavo di ricarica/dati USB

K - Grip tape

I - Pattini del mouse

N - Adattatore wireless

J - Storage ricevitore wireless USB

#### Des questions ou des problèmes de configuration ?

Contacter l'équipe d'assistance HyperX ou consulter le manuel d'utilisation sur: hyperx.com/support

# ITALIANO

#### Descrizione generale del prodotto

- A Pulsante clic sinistro
- B Pulsante clic destro
- C Rotellina del mouse
- D Pulsante DPL
- E Pulsante Avanti
- F Pulsante Indietro
- G Porta USB-C
- H Sensore ottico per il gaming

#### In carica

In occasione del primo utilizzo, si consiglia di effettuare un ciclo di ricarica completo.

### Installazione

#### Modalità wireless 2 4G

1. Commutazione del mouse in modalità 2.4G.

2. Collegare il ricevitore wireless all'adattatore wireless.

3. Collegare l'adattatore wireless a un PC tramite il cavo USB fornito in dotazione. Per garantire un posizionamento ideale, mantenere il mouse a una distanza massima di 20 cm dal ricevitore wireless.

#### Modalità Bluetooth

1 Commutazione del mouse in modalità Bluetooth II mouse emetterà una luce lampeggiante blu in occasione della prima configurazione 2. Accedere alla scheda impostazioni Bluetooth del computer; guindi, individuare e connettere il dispositivo "Haste 2 Wireless".

## Accoppiamento Bluetooth

Tenere premuti contemporaneamente i pulsanti clic sinistro, destro e il pulsante DPI, fino a quando il mouse emette due lampeggi di colore blu.

#### Modalità cablata

Collegare il mouse a un PC tramite il cavo USB fornito in dotazione. La connessione USB sostituirà la modalità di alimentazione corrente.

# Profili DPI predefiniti

Sono disponibili 4 profili DPI predefiniti: 400 DPI (rosso) | 800 DPI (blu) | 1600 DPI (giallo) | 3200 DPI (verde)

# Software HyperX NGENUITY

Per personalizzare illuminazione, impostazioni macro, DPI e altro scaricare il software HyperX NGENUITY al seguente indirizzo:

#### hyperx.com/ngenuity

#### Domande o dubbi sulla configurazione?

Contattate il team di supporto HyperX, oppure consultare il manuale utente all'indirizzo: hyperx.com/support

# DEUTSCH

# Überblick

- A Linke Maustaste
- B Rechte Maustaste
- C Mausrad
- D DPI-Taste
- E Vorwärtstaste
- F Zurück-Taste
- G USB-C-Anschluss

- I Schalter für Power-Modus
- J Aufbewahrung f
  ür USB-Wireless-Receiver

- M USB-Wireless-Receiver
- N Wireless-Adapter
- O USB Lade-/Datenkabel
- H Optischer Gaming-Sensor

## Laden

Es wird empfohlen, das Maus vor der ersten Verwendung vollständig zu laden

# Installation

## 2.4G-Wireless-Modus

- 1. Schaltet die Maus in den 2,4G-Power-Modus.
- 2. Verbinde den Wireless-Receiver mit dem Wireless-Adapter.

3. Verbinde den Wireless-Adapter über das mitgelieferte USB-Kabel mit einem PC. Optimalerweise sollte sich der Wireless-Receiver in einem Radius von 20cm von der Maus befinden

#### Bluetooth-Modus

1. Schaltet die Maus in den Bluetooth-Power-Modus. Die Maus blinkt bei der ersten Einrichtung blau

2. Öffne die Bluetooth-Einstellungen deines Computers, suche nach

- K Griffband
  - L Mausfüße

"Haste 2 Wireless" und stelle die Verbindung her.

#### Bluetooth-Kopplung

Halte die linke und die rechte Maustaste und die DPI-Taste gleichzeitig gedrückt, bis die Maus blau blinkt.

### Kabelgebundener Modus

Verbinde die Maus über das mitgelieferte USB-Kabel mit dem PC. Die USB-Verbindung hat Vorrang vor dem gewählten Power-Modus.

#### **DPI-Voreinstellungen**

Standardmäßig gibt es 4 DPI-Voreinstellungen: 400 DPI (Rot) | 800 DPI (Blau) | 1600 DPI (Gelb) | 3200 DPI (Grün)

## HyperX NGENUITY Software

Um Beleuchtung, DPI, Makro-Einstellungen und mehr zu bearbeiten. kannst du die Software HyperX NGENUITY herunterladen unter hyperx.com/ngenuity

#### Fragen oder Probleme bei der Einrichtung?

Wende dich an das HyperX Support-Team oder lies in der Bedienungsanleitung nach unter hyperx.com/support

I - Przełącznik trybu zasilania

K - Okładzina antypoślizgowa

N - Adapter bezprzewodowy

przesyłania danych

O - Przewód USB do ładowania i

odbiornik USB

L - Podkładki ślizgowe

J - Schowek na bezprzewodowy

M - Bezprzewodowy odbiornik USB

# POLSKI

# Wyglad

- A Lewy przycisk
- B Prawy przycisk
- C Rolka
- D Przycisk wyboru trybu DPI
- E Przycisk Dalej
- F Przycisk Wstecz
- G Port USB-C
- H Optyczny sensor gamingowy

## ładowanie

Przed rozpoczeciem użytkowania myszy zalecamy iej pełne naładowanie.

# Instalacia

#### Trvb bezprzewodowy 2.4 G

- 1. Przełacz mysz w tryb zasilania 2.4 G.
- 2. Podłącz odbiornik bezprzewodowy do adaptera bezprzewodowego.
- 3. Podłacz adapter bezprzewodowy do komputera za pomoca

dołaczonego przewodu USB. Optymalnie umieszczony odbiornik bezprzewodowy powinien znaidować sie nie dalej niż 20 cm od myszy.

### Tryb Bluetooth

1. Przełacz mysz w tryb zasilania Bluetooth, Podczas pierwszei konfiguracii podświetlenie myszy bedzie migać na niebiesko. 2. Przejdź do ustawień Bluetooth komputera, wyszukaj urządzenie "Haste 2 Wireless" i nawiaż z nim połaczenie.

#### Parowanie Bluetooth

Naciśnij jednocześnie i przytrzymaj lewy przycisk, prawy przycisk i przycisk wyboru trybu DPI, aż mysz zacznie migać na niebiesko.

# Trvb przewodowy

Podłacz mysz do komputera za pomoca dołaczonego przewodu USB. Połączenie USB zastąpi wybrany tryb zasilania.

# Tryby DPI

Dostepne sa cztery domyślne ustawienia DPI: 400 DPI (czerwone) | 800 DPI (niebieskie) | 1600 DPI (żółte) | 3200 DPI (zielone)

#### **Oprogramowanie HyperX NGENUITY**

Aby dostosować ustawienia podświetlenia, DPI, makr itp., pobierz oprogramowanie HyperX NGENUITY dostępne na stronie

# hyperx.com/ngenuity

#### Pytania i problemy z konfiguracia

Skontaktuj się z działem pomocy technicznej HyperX lub przeczytaj instrukcie obsługi na stronie hyperx.com/support

# FSPAÑOL

#### Resumen

- A Botón izquierdo
- B Botón derecho
- C Rueda del mouse
- D Botón DPL
- E Botón Avanzar
- F Botón Atrás
- G Puerto USB tipo C
- H Sensor óptico para videojuegos O Cable USB de carga/datos

#### Carga

I - Interruptor de modo de energía

- J Almacenamiento para el receptor inalámbrico USB
- K Cinta para agarre
- L Patines del mouse
- M Receptor inalámbrico USB
- N Adaptador inalámbrico

Se recomienda cargar totalmente tu mouse antes del primer uso.

#### Instalación

#### Modo inalámbrico 2.4G

 Cambia el mouse al modo inalámbrico 2.4G.
 Conecta el receptor inalámbrico al adaptador inalámbrico.
 Conecta el adaptador inalámbrico a una PC usando el cable USB incluido. Para un posicionamiento óptimo, mantén el receptor inalámbrico a una distancia máxima de 20cm del mouse.

#### Modo Bluetooth

1. Cambia el mouse al modo inalámbrico Bluetooth. El mouse titilará de color azul al configurarlo por primera vez

2. Dirígete a los ajustes de Bluetooth de tu computadora, busca y conéctate a "Haste 2 Wireless".

#### Vinculación con Bluetooth

Mantén presionados el botón izquierdo, el botón derecho y el botón DPI al mismo tiempo hasta que el mouse titile de color azul.

#### Modo cableado

Conecta el mouse a una PC usando el cable USB incluido. La conectividad USB anulará el modo de energía seleccionado.

# Ajustes DPI

Hay 4 ajustes DPI predeterminados: 400 DPI (rojo) | 800 DPI (azul) | 1600 DPI (amarillo) | 3200 DPI (verde)

# Software HyperX NGENUITY

Para personalizar los ajustes de iluminación, DPI, macro y mucho más, descarga el software HyperX NGENUITY en **hyperx.com/ngenuity** 

#### ¿Tienes alguna pregunta o consulta sobre la instalación?

Ponte en contacto con el equipo de ayuda de HyperX o consulta el manual de usuario en hyperx.com/support

# PORTUGUÊS

# Visão Geral

- A Botão esquerdo do mouse
- B Botão direito do mouse
- C Roda do mouse
- D Botão DPI
- E Botão avançar
- F Botão voltar
- ${\bf G}$  Porta USB Tipo C
- H Sensor óptico para jogos

- I Chave lig/desl
- J Armazenamento do receptor USB sem fio
- **K** Fita adesiva
- L Skates do mouse
- M Receptor USB sem fio
- N Adaptador sem fio O - Carga USB / cabo de dados
  - e dados

#### Carregando

Recomenda-se carregar totalmente o mouse antes do primeiro uso.

### Instalação

# Modo sem fio 2.4G

1. Ajuste o mouse para modo de energia 2.4G

2. Conecte o receptor sem fio ao adaptador sem fio.

 Conecte o adaptador sem fio a um PC usando o cabo USB incluído. Para perfeita colocação, mantenha o receptor sem fio a 20 cm do mouse.

#### Modo Bluetooth

1. Ajuste o mouse para modo de energia Bluetooth O mouse piscará em azul na primeira instalação

2. Vá até às configurações Bluetooth de seu computador, procure e conecte em "Haste 2 Wireless"

## Pareamento Bluetooth

Mantenha pressionado o botão esquerdo, clique com o botão direito e botão DPI juntos até que o mouse pisque em azul.

## Modo com fio

Conecte o mouse a um PC usando o cabo USB incluído. A conectividade USB se sobreporá ao modo de energia selecionado.

#### Pré-definições de DPI

Há 4 perfis internos padrão de DPI: 400 DPI (vermelho) | 800 DPI (azul) | 1600 DPI (Amarelo) | 3200 DPI (verde)

#### Software HyperX NGENUITY

Para personalizar a iluminação, DPI, configurações de macro e muito mais, faça o download do software HyperX NGENUITY em hyperx.com/ngenuity

# Dúvidas ou Problemas na Instalação

Contate a equipe de suporte HyperX ou consulte o manual do usuário em hyperx.com/support

# ČEŠTINA

#### Přehled

- A Levé tlačítko
- B Pravé tlačítko
- C Kolečko myši
- D Tlačítko DPL
- E Tlačítko dopředu
- F Tlačítko zpět
- G Port USB-C
- H Optický herní senzor

# Nabíjení

Před prvním použitím doporučujeme myš plně dobít.

## Instalace

#### 2.4 G bezdrátový režim

- 1. Přepni myš do režimu napájení 2,4 G.
- 2. Připoi bezdrátový přijímač k bezdrátovému adaptéru
- 3. Připoj bezdrátový adaptér k PC pomocí dodaného USB kabelu. Pro optimální umístění udržuj bezdrátový přijímač do 20 cm od myši.

I - Vypínač režimu napájení

M - Bezdrátový USB přijímač

O - Dobílecí/datový USB kabel

K - Protiskluzová páska

N - Bezdrátový adaptér

L - Klouzače na mvš

J - Úložiště bezdrátového USB přijímače

## Režim Bluetooth

1. Přepni myš do režimu napájení Bluetooth. Při prvním nastavení bude mvš blikat modře

2. Přejdi do Bluetooth nastavení na počítači, vyhledej "Haste 2 Wireless" a připoi se.

# Párování Bluetooth

Podrž levé tlačítko, pravé tlačítko a tlačítko DPI současně, dokud myš nezačne blikat modře

# Režim s připojením kabelem

Připoj myš k PC pomocí dodaného USB kabelu. USB připojení potlačí zvolený režim napájení.

# Předvolené režimv DPI

Jsou 4 výchozí předvolby DPI: 400 DPI (červená) | 800 DPI (modrá) | 1600 DPI (žlutá) | 3200 DPI (zelená)

# Software HyperX NGENUITY

Pro uzpůsobení osvětlení, DPI, nastavení macro a další si stáhni software HyperX NGENUITY na hyperx.com/ngenuity

# Otázky nebo problémy s nastavením

Kontaktuj tým podpory HyperX nebo si přečti uživatelskou příručku na adrese hyperx.com/support

# УКРАЇНСЬКА

# Огляд

- А Ліва кнопка.
- В Права кнопка
- С Колішатко миші
- D Кнопка перемикання роздільної здатності (DPI) L - Глайди М -Адаптер для підключення
- Е Кнопка «вперед»
- F Кнопка «назад»
- G PO3'EM USB-C
- Н Оптичний сенсор Заряджання
- N Бездротовий адаптер О - USB-кабель для зарядки та підключення
- миші в дротовому оежимі

USB-радіомодуля

Перед першим використанням рекомендується повністю зарядити мишу.

# Підключення

# Безлротовий режим 2.4G

- 1. Перемкніть мишу в режим 2.4G.
- 2. Підключіть USB-радіомодуль до адаптера.

3. Підключіть адаптер до ПК за допомогою USB-кабелю (входить у комплект). USB-радіомодуль рекомендовано тримати на відстані до 20 см віл миші.

# Режим Bluetooth

1. Перемкніть мишу в режим Bluetooth. Миша блиматиме блакитним під ч первинного налаштування

2. Перейдіть у налаштування Bluetooth вашого комп'ютера, знайдіть пристрій «Haste 2 Wireless» і підключіться до нього.

# З'єднання Bluetooth

Утримуйте ліву кнопку, праву кнопку та кнопку перемикання роздільної здатності (DPI) разом, поки миша не почне блимати блакитним

# Дротовий режим

Підключіть мишу до ПК за допомогою USB-кабелю (входить у комплект). USB-підключення відбудеться незалежно від обраного бездротового режиму.

# Налаштування роздільної здатності

Миша має 4 стандартні налаштування роздільної здатності: 400 DPI (червоний) | 800 DPI (блакитний) | 1600 DPI (жовтий) | 3200 DPI (зелений)

- I Перемикач бездротового режиму
- J Отвір для зберігання бездротового USB-радіомодулю
- К Липка стрічка

#### Програмне забезпечення HyperX NGENUITY

Щоб налаштувати підсвітлення, DPI, макроси та інші параметри, завантажте програмне забезпечення HyperX NGENUITY за посиланням: hyperx.com/ngenuity

#### Запитання або проблеми стосовно налаштування?

Зверніться до служби підтримки HyperX або дивіться посібник користувача на сайті hyperx.com/support

# РУССКИЙ

#### Обзор

- А Левая кнопка мыши
- В Правая кнопка мыши
- С Колесико мыши
- D Кнопка настройки DPI (числа точек на дюйм)
- Е Кнопка Вперед
- F Кнопка Назад
- **G** Порт USB-C

- Переключатель режима питания
  - J Место для хранения беспроводного USB-приемника
  - К Нескользящая накладка
  - L Глайды для мыши
  - **М** Беспроводной USB-приемник
  - N Беспроводной адаптер
- О USB-кабель зарядки/передачи данных
- Н Оптический игровой сенсор

#### Зарядка

Перед первым использованием рекомендуется полностью зарядить мышь.

#### Установка

#### Мышь с беспроводным подключением на частоте 2,4 ГГц

1. Переключите мышь в режим питания 2.4G.

2. Подключите беспроводной приемник к беспроводному адаптеру.

 Подключите беспроводной адаптер к ПК с помощью входящего в комплект USB-кабеля. В целях обеспечения оптимального расположения поместите беспроводной приемник в пределах 20 см от мыши.

#### Режим Bluetooth

1. Переключите мышь в режим питания Bluetooth. Во время первоначальной настройки мышь будет мигать синим.

2. Перейдите в настройки Bluetooth компьютера, найдите устройство «Haste 2 Wireless» и подключитесь к нему.

#### Подключение Bluetooth

Удерживайте нажатыми одновременно левую кнопку, правую кнопку и кнопку настроек DPI, пока мышь не начнем мигать синим.

#### Проводной режим

Подключите мышь к ПК с помощью входящего в комплект USB-кабеля. Подключение по USB перезапишет выбранный режим питания.

#### Преднастройки DPI

Есть 4 преднастройки DPI по умолчанию: 400 DPI (красный) 800 DPI (синий) 1600 DPI (желтый) 3200 DPI (зеленый)

#### Программное обеспечение HyperX NGENUITY

Для настройки подсветки, DPI, макросов и т. д. скачайте ПО HyperX NGENUITY с веб-сайта **hyperx.com/ngenuity** 

### Возникли вопросы или проблемы с установкой?

Свяжитесь со службой технической поддержки HyperX или обратитесь к руководству пользователя по адресу hyperx.com/support

# 繁體中文

#### 概觀

| A - 左鍵               | ┃- 模式切換鍵              |
|----------------------|-----------------------|
| <b>B</b> - 右鍵        | J-USB無線接收器存放槽         |
| <b>C</b> - 滑鼠滾輪      | K - 防滑貼               |
| <b>D</b> - DPI 鍵     | L - 滑鼠鼠腳              |
| E - 前進鍵              | M - USB 無線接收器         |
| F - 返回鍵              | N - 無線訊號延長接收器         |
| <b>G</b> - USB-C 連接埠 | <b>O</b> - USB 充電/傳輸線 |
| Η - 光學威測器            |                       |

#### 充電

建議您在初次使用滑鼠前,先進行完整充電。

#### 安裝方式

#### 2.4G 無線模式

- 1. 將滑鼠切換至 2.4G 模式
- 2. 將無線接收器插入訊號延長接收器。

 再接上隨附的 USB 線,連接至 PC。為達到最佳傳輸效能,請確保無線接 收器與滑鼠距離在 20 公分範圍內。

#### 藍牙模式

1. 將滑鼠切換至藍牙模式初次設定時滑鼠將會閃爍藍燈

9

2. 前往電腦的藍牙設定,搜尋並連結至 [Haste 2 Wireless]

#### 藍牙配對

同時長按左鍵、右鍵、DPI鍵,直到滑鼠閃爍藍燈。

#### 有線模式

使用 USB 連接線將滑鼠連接至電腦。原先選擇的模式將會自動被取代為 USB 連接模式。

#### DPI 預設值

本產品有4段 DPI 預設值: 400 DPI (紅) | 800 DPI (藍) | 1600 DPI (黃) | 3200 DPI (錄)

#### HyperX NGENUITY 軟體

若要自訂燈光效果、DPI或指派巨集,請於以下連結下載 HyperX NGENUITY 軟 體:hyperx.com/ngenuity

#### 有任何安裝或使用問題?

請聯繫 HyperX 技術支援或於以下網址查閱使用手冊 hyperx.com/support

# 简体中文

#### 概述

 A - 左键单击按钮
 I - 电源模式开关

 B - 右键单击按钮
 J - USB 无线接收器存储

 C - 鼠标源轮
 K - 防滑贴

 D - DPI按钮
 L - 鼠标脚贴

 E - 前进按钮
 M - USB 无线接收器

 F - 后退按钮
 M - USB 无线接收器

 G - USB-C 端口
 O - USB 充电/数据线

 H - 光学游戏传感器
 H

#### 正在充电

建议在第一次使用之前将鼠标电量充满。

#### 安装

#### 2.4G 无线模式

1. 将鼠标切换至 2.4G 电源模式。

2. 将无线接收器连接至无线适配器。

3. 利用随附的 USB 线缆将无线适配器连接至电脑。为优化配置,请将无线接

收器放在离鼠标 20 厘米的距离内。

#### 蓝牙模式

1. 将鼠标切换至蓝牙电源模式。第一次设置时鼠标将闪烁蓝光 2. 前往电脑的蓝牙设置,搜索并连接至"Haste 2 Wireless"。

#### 蓝牙配对

同时按住左键单击按钮、右键单击按钮和 DPI 按钮,直到鼠标闪烁蓝光。

#### 有线模式

利用随附的 USB 线缆将鼠标连接至电脑。USB 连接将覆盖选定的电源模式。

#### DPI 预先设置

有 4 种默认的 DPI 预先设置:400 DPI (红色) |800 DPI (蓝色) |1600 DPI (黄色) |3200 DPI (绿色)

#### HyperX NGENUITY 软件

要定制灯光、DPI和宏等设置,请访问以下网站下载 HyperX NGENUITY 软件: hyperx.com/ngenuity

#### 有疑问或遇到设置问题

请联系 HyperX 支持团队或访问以下网站查阅用户手册: hyperx.com/support

# 日本語

#### 概要

| <b>A</b> - 左クリックボタン | ┃- 電力モードスイッチ                |
|---------------------|-----------------------------|
| <b>3</b> -右クリックボタン  | J-USB ワイヤレス受信機ストレーシ         |
| こ-マウスホイール           | K-グリップテープ                   |
| <b>)</b> - DPI ボタン  | L-マウスソール                    |
| - 進むボタン             | <b>M</b> - USB ワイヤレス受信機     |
| - 戻るボタン             | N - ワイヤレスアダプター              |
| G - USB-C ポート       | <b>O</b> - USB 充電/データ転送ケーブル |
| ┫-光学式ゲーミングセンサー      |                             |

#### 充電

マウスは初回使用前に完全に充電してください。

インストール方法

- 2.4G ワイヤレスモード
- 1. マウスを 2.4G 電力モードに切り替えます。

2. ワイヤレスアダプターをワイヤレスアダプターに接続します。

3. 付属の USB ケーブルを使用して、ワイヤレスアダプターをパソコンに 接続します。最適な性能を得るために、ワイヤレス受信機がマウスから 20cm以上離れないようにしてください。

#### Bluetooth $\pm - \mathbb{k}$

1.マウスを Bluetooth 電力モードに切り替えます。最初のセットアップで マウスが青く点滅します。

2. コンピューターの Bluetooth 設定に移動し、[Haste 2 Wireless] を検索して 、接続します。

#### Bluetooth ペアリング

マウスが青く点滅するまで、左クリックボタン、右クリ kk プボタン、 DPI ボタンを同時に長押しします。

#### 有線モード

付属の USB ケーブルを使用して、マウスをパソコンに接続します。USB 接続は、選択されている電力モードより優先されます。

#### DPIプリセット

デフォルトの DPI プリセットは次の4つがあります。400 DPI (レッド) | 800 DPI (ブルー) | 1600 DPI (イエロー) | 3200 DPI (グリーン)

#### HyperX NGENUITY ソフトウェア

ライティング、DPI、マクロ設定などをカスタマイズするには、HyperX NGENUITY ソフトウェアを hyperx.com/ngenuity でダウンロードします。

#### ご質問、またはセットアップの問題?

HyperX サポートチームにお問い合わせいただくか、hyperx.com/support

にあるユーザーマニュアルを参照してください

### 한국어

#### 개요

| A - 왼쪽 클릭 버튼       | ┃-전원 모드 스위치        |
|--------------------|--------------------|
| B-오른쪽 클릭 버튼        | J-USB 무선 수신기 스토리지  |
| C - 마우스 휠          | K - 그립 테이프         |
| <b>D</b> - DPI 버튼  | L-마우스 스케이트         |
| E-앞으로 버튼           | M - USB 무선 수신기     |
| F - 뒤로 버튼          | N - 무선 어댑터         |
| <b>G</b> -USB-C 포트 | O - USB 충전/데이터 케이블 |
| Η - 광학 게이밍 센서      |                    |

#### 충전

마우스를 처음 사용하기 전에 완전히 충전할 것을 권장합니다.

#### 설치

#### 2.4G 무선 모드

1. 마우스를 2.4G 전원 모드로 전환하십시오. 2. 무선 수신기를 무선 어댑터에 연결하십시오. 3. 동봉된 USB 케이블을 사용하여 무선 어댑터를 PC 에 연결하십시오. 최적의 배치를 위해 무선 수신기를 마우스로부터 20cm 이내인 곳에 든십시오.

#### 블루투스 모드

1. 마우스를 블루투스 전원 모드로 전환하십시오. 최초 설정 시 마우스가 파란색으로 깜빡입니다.

2.컴퓨터의 블루투스 설정으로 이동하여 "Haste 2 Wireless" 를 찾아 연결하십시오.

#### 블루투스 페어링

마우스가 파란색으로 깜빡일 때까지 왼쪽 클릭 버튼, 오른쪽 클릭 버튼, DPI 버튼을 한꺼번에 길게 누르십시오.

#### 유선 모드

동봉된 USB 케이블을 사용하여 마우스를 PC 에 연결하십시오. USB 에 연결하면 선택한 전원 모드가 중단됩니다.

#### DPI 사전 설정

기본 DPI 사전 설정은 다음과 같이 4 가지입니다: 400 DPI(빨간색) | 800 DPI(파란색) | 1600 DPI(노란색) | 3200 DPI(초록색)

#### HyperX NGENUITY 소프트웨어

조명, DPI, 매크로 설정 등을 사용자 지정하려면 hyperx.com/ngenuity 에서 HyperX NGENUITY 소프트웨어를 다운로드하십시오

#### 질문 또는 설치 문제

HyperX 지원팀에 문의하시거나 hyperx.com/support 에 있는 사용자 설명서를 참조하십시오

#### عربى

#### نظرة عامة

- مفتاح وضع الطاقة A - زر النقر الأسم **B** - زر النقر الأيمن USB - وحدة تخزين مستقبل لإسلكي USB K - شريط الإمساك **C** - عجلة الماوس DPI -زر DPI (نقاط لكل بوصة) L - زلاحات الماوس USB - مستقبل لاسلكى - M **E** - الزر "تقدُّم للأمام" **F** - الزر <sub>"رجوع"</sub> N - مهايئ لاسلكى USB-C منفذ G O - كابل شحن/بيانات USB H - مستشعر بصرى للألعاب جار الشحن وصَّ بشحن الماوس بالكامل قبل الاستخدام لأول مرةً. التركيب الوضع اللاسلكي 2.4G قم بتبديل الماوس إلى وضع الطاقة 2.4G. صل المستقبل اللاسلكي بالمهابئ اللاسلكي. صل المهادئ اللاسلكي بجهاز كمبيوتر باستخدام كابل USB المُضمن. للحصول على الوضع المثالي، أبق المستقبل للاسلكي على مسافة 20 سم من المَّاوس. وضع Bluetooth . قم بتبديل الماوس إلى وضع طاقة Bluetooth. سيومض الماوس باللون الأزرق في الإعداد الأول انتقل إلى إعدادات Bluetooth الخاصة بجهاز الكمبيوتر لديك، وابحث عن "Haste 2 Wireless" واتصل بها.

#### اقتران Bluetooth

اضغط مع الاستمرار على زر النقر الأيسر وزر النقر الأيمن وزر DPI (نقطة لكل بوصة) معًا حتى يومض الماوس باللون الأزرق.

#### الوضع السلكي

صِل المَّاوس بجَهاز كمبيوتر باستخدام كابل USB المُضمن. سيتجاوز اتصال USB وضع الطاقة المحدد.

#### تعيينات زر DPI (نقطة لكل بوصة) المسبقة

توجد 4 تعيينات زر DPI (نقطة لكل بوصة) مسبقة افتراضية: 400 نقطة لكل بوصة (أحمر) | 800 نقطة لكل بوصة(أزرق) | 1600 نقطة لكل بوصة (أصفر) | 3200

#### بر نامج HyperX NGENUITY لتخصيص إعدادات الإضاءة و ICI (نقطة لكل بوصة) ووحدات الماكرو، قم بتنزيل برنامج HyperX NGENUITY على hyperx.com/ngenuity

أسئلة أو مشكلات في الإعداد اتصل بفريق دعم HyperX أو راجع دليل المستخدم على hyperx.com/support

#### ҚАЗАҚША

#### Шолу

- А Сол жақ басу түймесі
- В Оң жақ басу түймесі
- С Тінтуір дөңгелегі
- **D** DPI түймесі
- Е Алға түймесі
- F Артқа түймесі
- G USB-С порты
- Н Оптикалық ойын датчигі

#### Зарядталуда

Тінтуірді алғаш рет қолданар алдында толық зарядтау ұсынылады.

#### Орнату

#### 2.4G сымсыз режимі

- 1. Тінтуірді 2.4G қуат режиміне ауыстырыңыз.
- 2. Сымсыз қабылдағышты сымсыз адаптерге

 Берілген USB кабелі арқылы сымсыз адаптерді компьютерге жалғаныз. Оңтайлы орналастыру үшін сымсыз қабылдағышты тінтуірден 20 см қашықтықта ұстаңыз.

#### Bluetooth режимі

1. Тінтуірді Bluetooth қуат режиміне ауыстырыңыз. Алғаш орнату кезінде тінтуір көк түспен жыпылықтайды

- 2. Компьютеріңіздің Bluetooth параметрлеріне өтіп,
- "Haste 2 Wireless" атауын іздеп, оған қосылыңыз.

#### Bluetooth арқылы жұптастыру

Сол жақ, оң жақ басу түймесін және DPI түймесін тінтуір көк түспен жыпылықтағанша бірге басып ұстап тұрыңыз.

#### Сымды режим

Берілген USB кабелі арқылы тінтуірді компьютерге жалғаңыз. USB қосылымы таңдалған қуат режимін өшіреді.

#### DPI алдын ала орнату параметрлері

Әдепкі 4 DPI алдын ала орнату параметрі бар: 400 DPI (қызыл) | 800 DPI (көқ) | 1600 DPI (сары) | 3200 DPI (жасыл)

#### HyperX NGENUITY бағдарламалық жасақтамасы

Жарықтықты, DPI, макро параметрлерді және т.б. реттеу үшін

I - Қуат режимі қосқышы

- J USB сымсыз қабылдағышты сақтау
- **К** Жабысқақ таспа
- L Тінтуірге арналған төсеніштер
- **М** USB сымсыз қабылдағышы
- N Сымсыз адаптер
- О Зарядтауға арналған USB/

деректер кабелі

HyperX NGENUITY бағдарламалық жасақтамасын келесі сілтемеден жүктеп алыңыз: hyperx.com/ngenuity

#### Сұрақтар немесе орнату кезіндегі қиындықтар

НурегХ қолдау қызметіне хабарласыңыз немесе hyperx.com/support сілтемесіндегі пайдаланушы нұсқаулығын қараңыз

#### TURKISH

#### Genel Görünüm

- A Sol tıklama düğmesi
- B Sağ tıklama düğmesi
- **C** Mouse tekerleği
- D DPI düğmesi
- E İleri düğmesi
- F Geri düğmesi
- G USB-C bağlantı noktası
- H Optik oyun sensörü

#### Şarj oluyor

İlk kez kullanmadan önce, mouse'u tamamen şarj etmeniz önerilir.

# Kurulum

#### 2.4G Kablosuz Modu

- 1. Mouse'u 2.4G güç moduna geçirin.
- 2. Wireless alıcısını, wireless adaptörüne bağlayın.

 Ürünle birlikte sunulan USB kabloyu kullanarak wireless adaptörünü PC'ye bağlayın. En ideal yerleşim düzeni için wireless alıcınızı mouse'un 20 cm uzağında tutun.

#### Bluetooth Modu

1. Mouse'u Bluetooth güç moduna geçirin. Mouse, ilk kurulumda mavi renk yanıp söner.

2. Bilgisayarınızın Bluetooth ayarlarına gidin, "Haste 2 Wireless"ı bulun ve buna bağlanın.

#### Bluetooth Eşleştirme

Mouse, mavi renk yanıp sönmeye başlayana kadar sol tıklama düğmesini, sağ tıklama düğmesini ve DPI düğmesini birlikte ve aynı anda basılı tutun.

#### Kablolu Mod

Ürünle birlikte sunulan USB kabloyu kullanarak mouse'u PC'ye bağlayın.

- I Güç düğmesi anahtarı
- J USB wireless alıcısı depolama
- **K** Tutma bandı
- L Mouse kızakları
- M USB wireless alıcısı
- N Wireless adaptörü
- **O** USB şarj / veri kablosu

USB bağlantısı, secilen güc modunun verine gececektir.

#### DPI Önayarları

4 adet DPI önayarı bulunur: 400 DPI (kırmızı) | 800 DPI (mavi) | 1600 DPI (sarı) 3200 DPI (vesil)

# HyperX NGENUITY Yazılımı

Aydınlatma özelliklerini, DPI'ı, makro ayarlarını ve daha fazlasını kişiselleştirmek için HyperX NGENUITY yazılımını indirin: hyperx.com/ngenuity

#### Sorular ve Kurulum Sorunları

HyperX destek ekibi ile iletişime geçin veya kullanım kılavuzunu inceleyin: hyperx.com/support

# ROMÂNĂ

# Genel Görünüm

D - Buton DPL

F - Buton Înainte

F - Buton Înapoi

- A Buton click stånga
- I Comutator pentru modul de alimentare J - Spatiu stocare receptor wireless USB
- B Buton click dreapta C - Rotită mouse
  - K Bandă de prindere
    - Patine mouse
    - M Receptor wireless USB
    - N Adaptor wireless
    - O Cablu USB de încărcare/date
- H Senzor optic pentru jocuri

# G - Port USB-C Încărcare

Se recomandă încărcarea completă a mouse-ului înainte de prima utilizare.

## Instalare

#### Mod 2.4G wireless

- 1. Comută mouse-ul în modul de alimentare 2.4G.
- 2. Conectează receptorul wireless la adaptorul wireless.

3. Conectează adaptorul wireless la un computer utilizând cablul USB inclus. Pentru o pozitionare optimă, plasează receptorul wireless la 20 cm de mouse.

# Mod Bluetooth

1. Comută mouse-ul în modul de alimentare Bluetooth. Mouse-ul va clipi albastru la prima configurare

2. Accesează setările Bluetooth ale computerului, caută și conectează-te la "HyperX Haste 2 Wireless".

# Asociere Bluetooth

Tine apăsat butonul de click stânga, butonul de click dreapta și butonul DPI ín acelasi timp până când mouse-ul clipeste în albastru.

# Mod prin cablu

Conectează mouse-ul la un computer utilizând cablul USB inclus. Conectivitatea USB va anula modul de alimentare selectat.

# Presetări DPI

Există 4 presetări DPI implicite: 400 DPI (rosu) | 800 DPI (albastru) | 1600 DPI (galben) | 3200 DPI (verde)

# Software HyperX NGENUITY

Pentru a personaliza setările de iluminare. DPI si macro, descarcă software-ul HyperX NGENUITY de la: hyperx.com/ngenuity

# Întrebări sau probleme de configurare

Contactează echipa de asistentă HyperX sau consultă manualul de la utilizare la adresa hyperx.com/support

# **SLOVENŠČINA**

# Prealed

- A Gumb za levi klik
- B Gumb za desni klik
- C Kolesce miške
- D Gumb DPL
- E Gumb Naprei
- F Gumb Nazai
- G Vhod USB-C H - Optični igralni senzor
- Polnjenje

Priporočlijvo je, da pred prvo uporabo popolnoma napolnite miško.

# Priključitev

- 2.4 G brezžični način
- 1. Miško preklopite na 2,4 G način napajanja.
- 2. Brezžični sprejemnik povežite z brezžičním adapteriem.

3. Brezžični adapter povežite s PC prek priloženega kabla USB. Za optimalno namestitev naj bo brezžični sprejemnik od miške oddaljen naiveč 20 cm.

# Način Bluetooth

1. Miško preklopite na način Bluetooth Ob prvemu nastavljanju bo miška utripala v modri barvi

- I Stikalo načina napajanja J - Shramba za brezžični sprejemnik USB
- K Trak za oprijem
- L Nogice za miško
- M Brezžični sprejemnik USB
- N Brezžični adapter
- O Polnilni/podatkovni kabel USB

2. Na računalniku se premaknite na nastavitve za Bluetooth, poiščite in se povežite z »HyperX Haste 2 Wireless«.

#### Seznanjanje z Bluetooth

Pritisnite in pridržite levi miškin gumb, pritisnite desni gumb in gumb DPI skupaj, dokler ne začne miška utripati v modri barvi.

#### Žični način

Miško povežite z osebnim računalnikom prek dobavljenega kabla USB. Povezljivost USB premosti izbrani način napajanja.

#### Prednastavitve DPI

Na voljo so 4 privzete prednastavitve DPI: 400 DPI (rdeča) | 800 DPI (modra) | 1600 DPI (privzete) | 3200 DPI (zelena)

#### Programska oprema HyperX NGENUITY

Za prilagoditev osvetlitve, DPI, nastavitev makrojev in drugo, prenesite programsko opremo HyperX NGENUITY z naslova **hyperx.com/ngenuity** 

#### Vprašanja ali težave z nastavitvijo

Obrnite se na ekipo za podporo HyperX ali si oglejte uporabniški priročnik: hyperx.com/support

#### Simplified Declaration of Conformity

Hereby, HP declares that the radio equipment is in compliance with Directive 2014/53/EU. The full text of the EU Declaration of Conformity is available at the following internet address: www.hp.eu/certificates (search with Model Name)

UK only: Hereby, HP declares that the radio equipment is in compliance with the relevant statutory requirements. The full text of the declaration of conformity is available at the following internet address: www.hp.eu/certificates (search with Model Name)

Hiermit erklärt HP, dass der Funkanlagentyp der Richtlinie 2014/53/EU entspricht. Der vollständige Text der EU-Konformitätserklärung ist unter der folgenden Internetadresse verfügbar: www.hp.eu/certificates (Suchen Sie mit Modellnamen)

Le soussigné, HP déclare que l'équipement radioélectrique du type est conforme à la directive 2014/53/UE. Le texte complet de la déclaration UE de conformité est disponible à l'adresse internet suivante: www.hp.eu/certificates (Recherchez avec nom du modèle )

Con la presente HP dichiara che il tipo di apparecchiatura radio è conforme alla direttiva 2014/53/UE. Il testo completo della dichiarazione di conformità UE è disponibile al seguente indirizzo Internet: www.hp.eu/certificates (Cercare usando il modello del prodotto)

Por la presente HP declara que el tipo de equipo radioeléctrico es conforme con

la Directiva 2014/53/UE. El texto completo de la declaración UE de conformidad está disponible en la dirección Internet siguiente: www.hp.eu/certificates (Buscar con el nombre del modelo)

HP niniejszym oświadcza, że typ urządzenia radiowego jest zgodny z Dyrektywa 2014/53/UE. Pełny tekst deklaracji zgodności UE jest dostępny pod następującym adresem internetowym: www.hp.eu/certificates (Szukaj w nazwie modelu)

Prin prezenta, HP declară că tipul de echipamente radio este în conformitate cu Directiva 2014/53/UE. Textul integral al declarației UE de conformitate este disponibil la următoarea adresă internet: www.hp.eu-/certificates (Căutare cu numele modelului)

Hierbij verklaart ik, HP dat het type radioapparatuur conform is met Richtlin 2014/53/EU. De volledige tekst van de EU-conformiteitsverklaring kan worden geraadpleegd op het volgende internetadres: www.hp.eu-/certificates (Zoek met de de modelnaam)

HP igazolja, hogy a típusú rádióberendezés megfelel 2014/53/EU irányelvnek. Az EU-megfelelőségi nyilatkozat teljes szövege elérhető a következő internetes címen: www.hp.eu/certificates ( Keresés a modell neve).

HP declara que o presente tipo de equipamento de rádio está em conformidade com a Diretiva 2014/53/UE. O texto integral da declaração de conformidade está disponível no endereço de Internet: www.hp.eu-/certificates (Pesquisar pelo nome do equipamento)

Με την παρούσα ο ΗΡ δηλώνει ότι ο ραδιοεξοπλισμός πληροί την οδηγία 2014/53/ΕΕ. Το πλήρες κείμενο της δήλωσης συμμόρφωσης ΕΕ διατίθεται στην ακάλουθη ιστοσελίδα στο διαδίκτυο: www.hp.eu/certificates (Αναζήτηση με το όνομα του μοντέλου)

Härmed försäkrar HP att denna typ av radioutrustning överensstämmer med direktiv 2014/53/EU. Den fullständiga texten till EU-försäkran om överensstämmelse finns på följande webbadress: www.hpeu/certificates (Sök med modellnamn)

Tímto HP prohlašuje, že typ rádiového zařízení je v souladu se směrnicí 2014/53/EU. Úplné znění EU prohlášení o shodě je k dispozici na této internetové adrese: www.hp.eu/certificates (Vyhledávání s názvem modelu)

С настоящото НР декларира, че този тип радиосъоръжение е в съответствие с Директива 2014/53/EC. Цялостният текст на EC декларацията за съответствие може да се намери на следния интернет адрес: www.hp.eu/certificates (Гърсене с името на модела)

HP týmto vyhlasuje, že rádiové zariadenie typu je v súlade so smernicou 2014/53/EÚ. Úplné EÚ vyhlásenie o zhode je k dispozícii na tejto internetovej adrese: www.hp.eu/certificates (Vyhľadávanie s názvom modelu)

Hermed erklærer HP at radioudstyrstypen er i overensstemmelse med direktiv 2014/53/EU. EU-overensstemmelseserklæringens fulde tekst kan findes på følgende internetadresse: www.hp.eu/certificates (Søg med modelnavn)

HP vakuuttaa että radiolaitetyyppi on direktiivin 2014/53/EU mukainen. EU-vaatimustenmukaisuusvakuutuksen täysimittainen teksti on saatavilla seuraavasa internetosoitteessa: www.hp.eu/certificates (Hae mallin nimi) AS, HP, patvirtinu, kad radijo jrenginių tipas atitinka Direktyvą 2014/53/ES. Visas ES atitikties deklaracijos tekstas prieinamas šiuo interneto adresu: www.hp.eu/certificates (Paieška naudojant modelio pavadinimas)

Herved erklærer HP at radioutstyr type er i samsvar med direktiv 2014/53/EU. EU-erklæring fulltekst finner du på følgende internettadresse: www.hp.eu/certificates (Søk med modellnavn)

HP potrjuje, da je tip radijske opreme skladen z Direktivo 2014/53/EU. Celotno besedilo izjave EU o skladnosti je na voljo na naslednjem spletnem naslovu: www.hp.eu/certificates (Iskanje z imenom modela)

Käesolevaga deklareerib HP et käesolev raadioseadme tüüp vastab direktivi 2014/53/EL nõuetele. ELi vastavusdeklaratsiooni täielik tekst on kättesaadav järgmisel internetiaadressil: www.hp.eu/certificates (Otsi mudeli nimi)

HP ovime izjavljuje da je radijska oprema tipa u skladu s Direktivai 2014/53/EU. Cjeloviti tekst EU izjave o sukladnosti dostupan je na sljedećoj internetskoj adresi: www.hp.eu/certificates (Traži u nazivu modela)

Ar šo HP deklarē, ka radioiekārta atbilst Direktīvas 2014/53/ES. Pilns ES atbilstības deklarācijas teksts ir pieejams šādā interneta vietnē: www.hp.eu-/certificates (Meklēt ar modeļa nosaukumu)

Hér með lýsir HP sem radioudstyrstypen er í samræmi við tilskipun 2014/53/EB. Heildartexta EB-Leyfisyfirlysing er að finna á eftirfarandi veffang: www.hp.eu/certificates (Leita með tegundarheiti)

B'dan, HP, niddikjara li dan it-tip ta' tagħmir tar-radju huwa konformi mad-Direttiva 2014/53/UE. It-test kollu tad-dikjarazzjoni ta' konformità tal-UE huwa disponibbli f'dan I-indirizz tal-Internet li ġej: www.hp.eu/certificates (Fittex bli isem tal-mudell)

İşbu belge; HP telsiz ekipmanı tipinin 2014/53/AB sayılı Direktife uygun olduğunu beyan eder. AB uygunluk beyanının tam metni aşağıdaki internet adresinde mevcuttur: www.hp.eu/certificates (Model adı ile arama)

#### Battery/TX Power Info

#### **Battery Information**

Mouse contains 3.7V, 370mAh, Li-ion Polymer Battery, 1.369Wh Cannot be replaced by user

#### Frequency & TX Power Information

Frequency Bands: 2.4GHz Mouse (Tx Power: ≤0dBm) Wireless Receiver (Tx Power: ≤4dBm)

#### FCC Compliance and Advisory Statement

This device complies with Part 15 of the FCC rules. Operation is subject to the following two conditions: (1) this device may not cause harmful interference, and (2) this device must accept any interference received, including interference that may cause undesired operation.

This equipment has been tested and found to comply with the limits for a Class B digital device, according to Part 15 of the FCC rules. These limits are designed to provide reasonable protection against harmful interference in a residential installation.

This equipment generates, uses and can radiate radio frequency energy and if not installed and used in accordance with the instructions, may cause harmful interference to radio communications. However, there is no guarantee that interference will not occur in a particular installation. If this equipment does cause harmful interference to radio or television reception, which can be determined by turning the equipment off and on, the useris encouraged to try correct the interference by one or more of the following measures:

1. Reorient the receiving antenna.

2. Increase the separation between the equipment and receiver.

3. Connect the equipment into and outlet on a circuit different from that to which the receiver is connected.

4. Consult the dealer or an experienced radio/TV technician for help.

Any special accessories needed for compliance must be specified in the instruction manual.

Warning: A shielded-type power cord is required in order to meet FCC emission limits and also to prevent interference to the nearby radio and television reception. It is essential that only the supplied power cord be used. Use only shielded cables to connect I/O devices to this equipment.

CAUTION: Any changes or modifications not expressly approved by the party responsible for compliance could void your authority to operate the equipment. FCC ID: 894-PF009, 894-PF002WA

#### **Canada Notices**

This Class B digital apparatus complies with Canadian ICES-003.

#### Avis Canadian

Cet appareil numérique de la classe B est conforme à la norme NMB-003 du Canada.

#### **ISED Statement**

This device contains licence-exempt transmitter(s) that comply with Innovation, Science and Economic Development Canada's licence-exempt RSS(s). Operation is subject to the following two conditions:

(1) this device may not cause interference,

(2) this device must accept any interference, including interference that may cause undesired operation of the device.

L'émetteur exempt de licence contenu dans le présent appareil est conforme aux CNR d'Innovation, Sciences et Développement économique Canada applicables aux appareils radio exempts de licence. L'exploitation est autorisée aux deux conditions suivantes :

(1) L'appareil ne doit pas produire de brouillage;

(2) L'appareil doit accepter tout brouillage radioélectrique subi, même si le brouillage est susceptible d'en compromettre le fonctionnement. IC: 466C-PF009, 466C-PF002WA

#### KCC statement

B급 기기 (가정용 방송통신기자재) 이 기기는 가정용(B급) 전자파적합기기로서 주 로 가정에서 사용하는 것을 목적으로 하며, 모 든지역에서 사용할 수 있습니다.

#### Taiwan NCC Statement

取得審驗證明之低功率射頻器材,非經核准,公司、商號或使用者均不得擅 自變更頻率、加大功率或變更原設計之特性及功能。低功率射頻器材之使用 水得影響飛航安全及干擾合法通信;經殼與有干擾現象時,應立即停用,並 改喜至無干擾時方得繼續使用。前述合法通信,指依電信管理法規定作業之 無線電通信。低功率射頻器材須忍受合法通信或工業、科學及醫療用電波編 射性電機設備之干擾。

#### Japan VCCI Statement

この装置は、クラスB機器です。この装置は、住宅環境で使用することを 目的としていますが、この装置がラジオやテレビジョン受信機に近接して 使用されると、受信障害を引き起こすことがあります。 取扱説明書に従って正しい取り扱いをして下さい。

#### India RoHS Statement

This product, as well as its related consumables and spares, complies with the reduction in hazardous substances provisions of the "India E-waste (Management and Handling) Rule 2016." It does not contain lead, mercury, hexavalent chromium, polybrominated biphenyls or polybrominated diphenyl etners in concentrations exceeding 0.1 weight% and 0.01 weight% for cadmium, except for where allowed pursuant to the exemptions set in Schedule 2 of the Rule.

#### **Turkey WEEE Statement**

Türkiye Cumhuriyeti: AEEE Yönetmeliğine Uygundur Wireless Mouse/無線滑量/无线鼠标 Model/型號/型号: PF009 HyperX Pulsefire Haste Wireless Adapter/無線接收器/无线接收器 Model/型號/型号: PF002WA

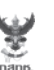

เครื่องวิทยุคมนาคมนี้ ได้รับยกเว้น ไม่ต้องได้ รับใบอนุญาตให้มี ใช้ซึ่งเครื่องวิทยุคมนาคม หรือตั้งสถานีวิทยุคมนาคมตามประกาศ กสทช. เรื่อง เครื่องวิทยุคมนาคม และสถานีวิทยุ คมนาคมที่ได้รับยกเว้นไม่ต้องได้รับใบอนุญาต วิทยุคมนาคมตามพระราชบัญญัติวิทยุคมนาคม พ.ศ. 2498

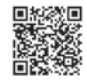

**กลักษ์.** โกรคมนาคม กำกับดูแลเพื่อประชาชน Call Center 1200 (โกรฟรี)

# ⊞ **ERE C € Ľ**K

©Copyright 2022 HyperX and the HyperX logo are registered trademarks or trademarks of HP Inc. in the U.S. and/or other countries. All registered trademarks and trademarks are property of their respective owners. / HyperX et le logo HyperX sont des marques déposées ou des marques commerciales de HP Inc. aux Etats-Unis et/ou dans d'autres pays. Toutes les marques déposées et les marques commerciales ont la propriét de leurs détenteurs respectifs. // HP Inc. 1510 Tage MIII Road, Pala ANG, CA 94304, U.S.A. HP, HO-TRE, 71025 Boeblingen, Germany. HP Inc UK Ltd, Regulatory Enquiries, Earley West, 300 Thames Valley Park Drive, Reading, RG6 1PT. Россия: ООО "ЭйчПи Инк", Российская Федерация, 125171, г. Москва, Ленинградское шоссе, 16A, сгр.3 Телефон/факс. +7 499 921 32 50/+7 499 921 32 50/+7 499 921 4